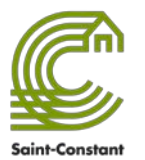

## **CRÉATION D'UN COMPTE UTILISATEUR**

Avant de débuter, assurez-vous d'avoir votre carte citoyenne valide en main. Pour obtenir une carte citoyenne, veuillez consulter la section <u>Carte citoyenne</u> de notre site Web.

1- Rendez-vous au <u>saint-constant.ca/inscriptions</u>. Connectez-vous à la plate-forme en cliquant sur **Connexion** et ensuite **S'inscrire**.

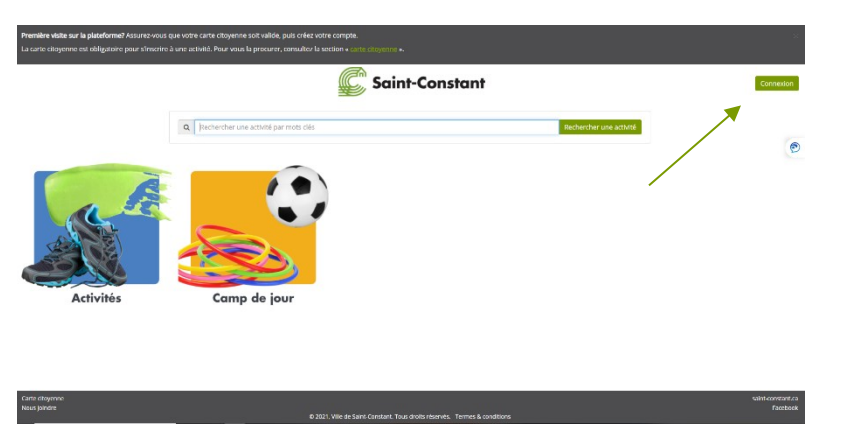

|                        | ANGLA |
|------------------------|-------|
| S'inscrire             |       |
| OURRIEL                |       |
| RENDM                  |       |
| KOM DE FAMILLE         |       |
| 401 DE PASSE           |       |
| CONFIRMER MOT DE PASSE |       |

- 2- Compléter votre inscription en fournissant les renseignements demandés.
  - \* Le mot de passe doit contenir des caractères spéciaux (!\$%?&\*) et des lettres majuscules
- 3- Pour activer et lier votre dossier, vous devrez inscrire votre numéro de carte, sans les 0.

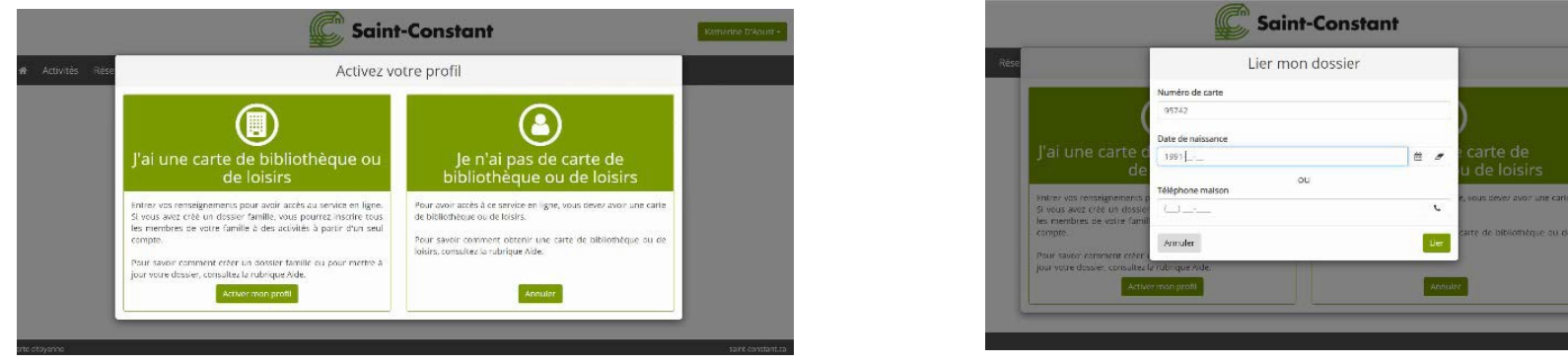

Vous pouvez maintenant vous inscrire aux activités loisirs. Amusez-vous bien!

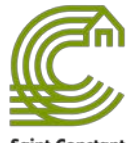

## **INSCRIPTION AUX ACTIVITÉS LOISIRS**

<sup>4</sup> Avant de vous inscrire aux activités, vous devez vous créer un compte. Assurez-vous d'avoir votre carte citoyenne valide en main.

- 1- Connectez-vous à la plateforme en inscrivant votre adresse courriel ainsi que votre mot de passe.
- 2- Trouver votre activité loisir (en cliquant sur l'onglet Activités ou en inscrivant des mots clés dans le moteur de recherche)

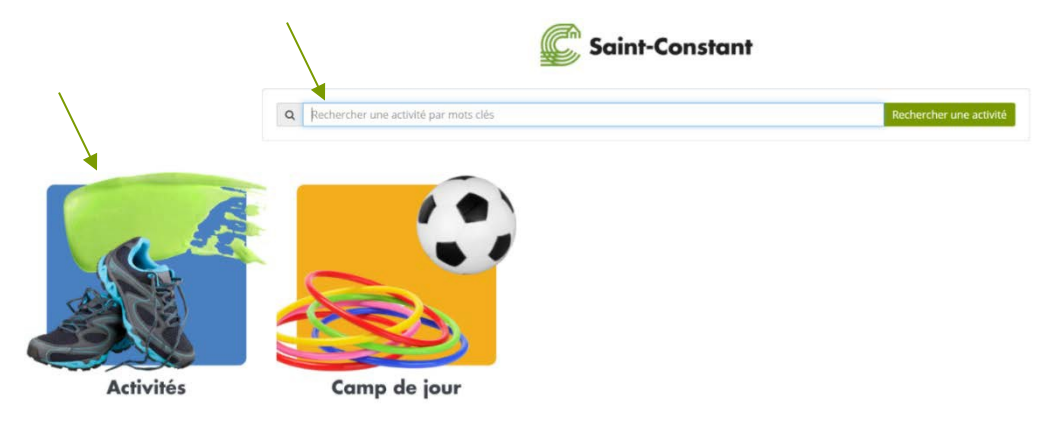

Vous pouvez rechercher une activité par TITRE, ÂGE, SITE, SESSION, etc.

Une recherche par tuile vous permet de consulter les activités par défaut et personnaliser votre recherche au besoin en cliquant sur « **Afficher les filtres** ». Une fois vos critères choisis, appuyer sur **Rechercher** ou la touche Retour de votre clavier.

- 3- Pour compléter votre inscription à l'activité choisie et qu'elle soit ajoutée à votre panier, cliquez sur l'icône Inscrire
- 4- Sélectionnez la ou les personnes à inscrire et appuyez sur **Confirmer le panier** Si vous souhaitez choisir d'autres activités, appuyez sur **Continuer la recherche**

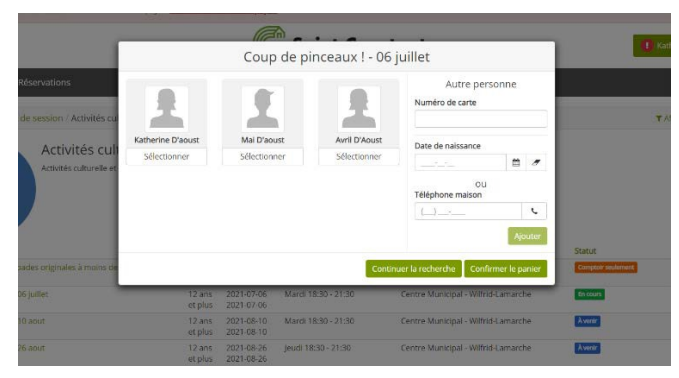

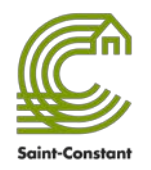

## **INSCRIPTION AUX ACTIVITÉS LOISIRS**

- 5- Assurez-vous que les informations sont exactes et sélectionnez Section panier terminée
- 6- Cochez la case J'ai pris connaissance des conditions d'utilisation pour l'achat en ligne et cliquez sur Confirmer

| 25,00 \$<br>08;42 ⊙                                                             | Saint-Constant                         | Katherine D'aoust - |
|---------------------------------------------------------------------------------|----------------------------------------|---------------------|
| # Activités Réservations                                                        |                                        |                     |
| Panier Confirmation Sommaire                                                    |                                        |                     |
| Payeur                                                                          |                                        |                     |
| Katherine D'aoust<br>160, Boulevard Monchamp<br>Saint-Constant, Québec, JSA 2K8 |                                        |                     |
| Paiement                                                                        |                                        |                     |
| Sélectionner un mode de palement<br>@ Par carte de crédit<br>O Payer plus tard  |                                        |                     |
| J'ai pris connaissance des conditions d'utilisation po                          | ur l'achat en ligne et je les accepte. |                     |
| Précédent                                                                       |                                        | Confirmer           |

Pour une activité gratuite, le mode de paiement est par défaut soit **Aucun paiement requis**, vous devez cliquer sur **Confirmer** et un courriel de confirmation vous sera envoyé. Pour effectuer un paiement, sélectionnez le mode de paiement désiré.

## Paiement par carte de crédit :

Complétez les renseignements demandés. Vous recevrez par courriel une confirmation d'achat et le détail de votre transaction sera disponible dans votre profil, dans la section **Transaction**